## DDNS サーバーアドレスの追加作成手順

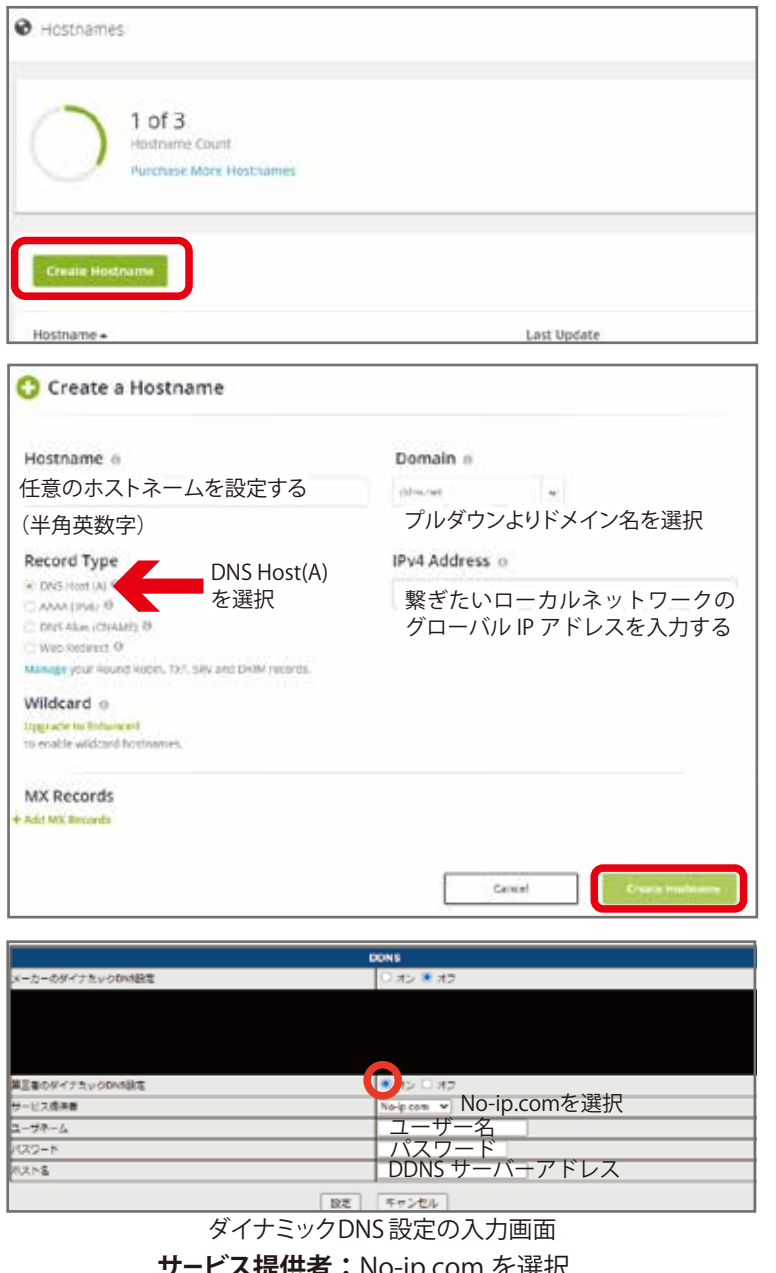

サービス提供者:No-ip.com を選択 ユーザーネーム:No-ip で登録したメールアドレス パスワード:No-ip で設定したパスワード ホスト名:新しく作成したDDNS サーバーアドレス アカウントにログインしたらメニューから Dynamic DNS を選択して、左画像のページへ進み、Create Hostname を選択します。

こちら(https://my.noip.com/#!/dynamic-dns)から直 接左画像のページに進むこともできます。

フォームに必要事項を入力します。

Hostnema, Domein, Record Type, IPv4 Address を入 力・設定して Create Hostname を選択したらアカウン トが作成されます。

グローバル IP アドレスの初期値は No-ip にアクセスし ているネットワークのものが自動で入るので、作成す る DDNS サーバーアドレスを利用するネットワークから アクセスしているのであれば書き換える必要はありませ ん。

IP カメラの設定はホスト名を書き換えて、設定してください。

同じ No-ip のアカウントで作成した DDNS サーバーア ドレスなので、サービス提供者・ユーザーネーム・パ スワードは変わりません。

## (参考)スマホ版の DDNS サーバーアドレス取得画面

| . Our                         |     |                                                          |   |
|-------------------------------|-----|----------------------------------------------------------|---|
| Hostnames                     |     | Hostname o                                               |   |
|                               |     | (9)(in)                                                  |   |
|                               |     | Domain o                                                 |   |
| 1 of 3<br>Hostname Count      |     | onune                                                    | 4 |
| Purchase More Hostnames       |     | Record Type                                              |   |
|                               |     | A DRU HUNDRE IS                                          |   |
|                               |     | C AAAA DAVID (B                                          |   |
| Free Hostnames expire every 3 | 5   | C ONS ABLE SCHAMED (F)                                   |   |
| days. Enhanced Hostnames ner  | ver | O Well Andred D                                          |   |
| expire.                       |     | Desage your Bound Autory, TxT, SRY and DKM<br>resources. |   |
| Upgrade to Enhanced           |     | IPv4 Address o                                           |   |
|                               |     | <ul> <li>In C ≡</li> </ul>                               |   |
|                               |     | Wildcard =                                               |   |
| Create Hostname               |     | Hypersele to initialized the analysis address            |   |
| Search                        | × Q | 2.0230.023                                               |   |
|                               |     | MX Records                                               |   |
|                               |     | · Add MR Party fr                                        |   |